## brother.

# Uitgebreide gebruikershandleiding

## DCP-J140W

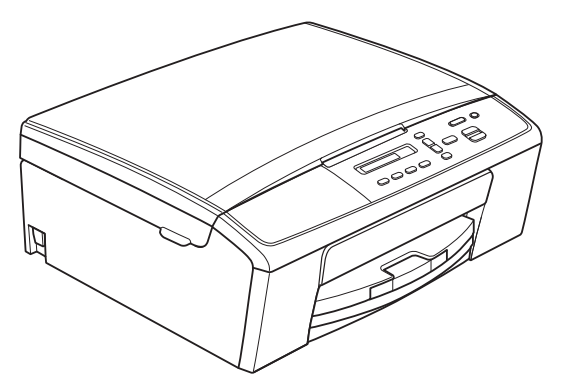

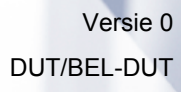

## Gebruikershandleidingen en waar ze te vinden zijn

| Welke handleiding?                                                                                                    | Wat staat erin?                                                                                                    | Waar is de handleiding?                                   |
|----------------------------------------------------------------------------------------------------|----------------------------------------------------------------------------------------------------|-----------------------------------------------------------|
| Handleiding<br>product veiligheid                                                                                                    | Lees deze handleiding eerst. Lees de<br>Veiligheidsinstructies voordat u de machine<br>instelt. Raadpleeg deze handleiding voor<br>handelsmerken en wettelijke beperkingen.                                                                                        | Afgedrukt /<br>In de verpakking                           |
| Installatiehandleiding                                                                                                    | Volg de instructies voor het instellen van uw<br>machine en het installeren van de drivers en de<br>software voor het besturingssysteem en het<br>type verbinding dat u gebruikt.                                                                                  | Afgedrukt /<br>In de verpakking                           |
| Beknopte gebruikershandleiding                                                                                                    | <ul> <li>Maak kennis met de standaardhandelingen voor<br/>kopiëren en scannen en leer verbruiksartikelen<br/>vervangen. Raadpleeg de tips voor het<br/>oplossen van problemen.</li> </ul>                                                                          |                                                           |
| Uitgebreide<br>gebruikershandleiding                                                                                                    | tgebreide<br>bruikershandleidingMaak kennis met geavanceerde handelingen:<br>kopiëren, rapporten afdrukken en<br>routineonderhoud uitvoeren.PDF-bestal<br>cd-rom                                                                                                   |                                                           |
| Softwarehandleiding                                                                                                    | IndleidingVolg deze instructies voor afdrukken, scannen,<br>netwerkscannen, voor het omgaan met Web<br>Services (scannen) en om het Brother<br>ControlCenter te gebruiken.PDF-be<br>cd-rom                                                                         |                                                           |
| Verklarende woordenlijst<br>Netwerk                                                                                                    | Deze handleiding bevat algemene informatie<br>over geavanceerde netwerkfuncties van<br>Brother-machines en uitleg over veelgebruikte<br>netwerktermen.                                                                                                    | PDF-bestand /<br>cd-rom                                   |
| NetwerkhandleidingDeze handleiding bevat nuttige informatie over<br>draadloze netwerk- en beveiligingsinstellingen<br>die u met de Brother-machine kunt<br>configureren. Daarnaast bevat deze handleiding<br>informatie over de protocollen die door uw<br>machine worden ondersteund en gedetailleerde<br>tips voor het oplossen van problemen. |                                                                                                    | PDF-bestand /<br>cd-rom                                   |
| Handleiding<br>mobiel printen/scannen<br>voor Brother iPrint&Scan                                                                                                    | Deze handleiding bevat nuttige informatie over<br>het afdrukken van JPEG- en PDF <sup>3</sup> -bestanden<br>vanaf uw mobiele apparaat en het scannen<br>vanaf uw Brother machine naar uw mobiele<br>apparaat wanneer deze zijn aangesloten op een<br>wifi-netwerk. | PDF-bestand /<br>Brother Solutions<br>Center <sup>2</sup> |

<sup>1</sup> Afhankelijk van uw land.

<sup>2</sup> Ga naar <u>http://solutions.brother.com/</u>.

<sup>3</sup> Afdrukken van PDF-bestanden wordt niet door Windows<sup>®</sup> Phone ondersteund.

## Inhoudsopgave

| 1 | Algemene instellingen                                                                                                    | 1                                            |
|---|----------------------------------------------------------------------------------------------------|----------------------------------------------|
|   | Opslag in geheugen<br>Slaapstand<br>Automatisch uitschakelen<br>LCD-scherm<br>De taal van het LCD-scherm wijzigen<br>Contrast van LCD-scherm                                                                                                    | 1<br>2<br>2<br>2<br>2                        |
| 2 | Rapporten afdrukken                                                                                                    | 3                                            |
|   | Rapporten<br>Een rapport afdrukken                                                                                                    | 3<br>3                                       |
| 3 | Kopiëren                                                                                                    | 4                                            |
|   | Kopieerinstellingen<br>Kopiëren stoppen<br>Gekopieerde afbeelding vergroten of verkleinen<br>Kopieersnelheid en -kwaliteit wijzigen<br>Kopieeropties<br>Dichtheid aanpassen<br>N op 1 kopieën of een poster maken (Paginalay-out)<br>2 op 1 (id) kopiëren (Paginalay-out) | 4<br>4<br>5<br>6<br>6<br>7<br>8              |
| Α | Routineonderhoud                                                                                                    | 10                                           |
|   | De machine reinigen en controleren<br>De buitenkant van de machine schoonmaken<br>De geleiderol van de machine reinigen<br>De doorvoerrollen voor papier reinigen<br>Het inktvolume controleren<br>De machine inpakken en vervoeren                                       | . 10<br>. 10<br>. 11<br>. 12<br>. 13<br>. 13 |
| В | Verklarende woordenlijst                                                                                                    | 16                                           |
| С | Index                                                                                                    | 17                                           |

1

## Algemene instellingen

## **Opslag in geheugen**

Uw menu-instellingen worden permanent opgeslagen en blijven bij een eventuele stroomstoring behouden. Tijdelijke instellingen (zoals Paginalay-out) gaan verloren.

## Slaapstand

Druk op **OK**.

U kunt opgeven na hoeveel tijd (maximaal 60 minuten) de machine in de slaapstand wordt gezet wanneer er geen gebruik van wordt gemaakt. Zodra een bewerking op de machine wordt uitgevoerd, wordt de timer opnieuw gestart.

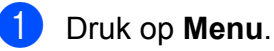

2 Druk op ▲ of ▼ om 0.Stand.instel. te selecteren.

3 Druk op ▲ of ▼ om 3.Slaapstand te selecteren. Druk op OK.

- 4 Druk op ▲ of ▼ om te kiezen na hoeveel tijd de machine bij inactiviteit in de slaapstand moet worden gezet: 1 Min, 2 Min., 3 Min., 5 Min., 10 Min., 30 Min. of 60 Min. Druk op OK.
- 5 Druk op **Stop/Eindigen**.

## **Automatisch** uitschakelen

Als u de functie Automatisch uitschakelen activeert, wordt de machine één uur nadat deze in de slaapstand is gezet automatisch uitgeschakeld. Als deze functie is ingesteld op Uit, wordt de machine niet automatisch uitgeschakeld.

De machine wordt niet automatisch uitgeschakeld als:

- deze is aangesloten op een draadloos netwerk
- aan is geselecteerd voor WLAN Activeren
- Druk op Menu.
- 2 Druk op ▲ of V om 0.Stand.instel. te selecteren. Druk op **OK**.
- 3 Druk op **▲** of **▼** om 5.Aut. uitschak. te selecteren. Druk op **OK**.
- 4 Druk op ▲ of ▼ om Aan (of Uit) te selecteren. Druk op **OK**.
- 5 Druk op Stop/Eindigen.

## LCD-scherm

#### De taal van het LCD-scherm wijzigen

U kunt de taal van het LCD-scherm wijzigen.

- Druk op Menu.

Druk op ▲ of V om 0.Stand.instel. te selecteren. Druk op **OK**.

- 3 Druk op ▲ of V om 0.Taalkeuze te selecteren. Druk op OK.
- 4 Druk op ▲ of ▼ om uw taal te selecteren. Druk op **OK**.
- 5 Druk op Stop/Eindigen.

### Contrast van LCD-scherm

U kunt het contrast van het LCD-scherm aanpassen. Als het LCD-scherm niet goed leesbaar is, kunt u de contrastinstelling wijzigen.

- Druk op Menu.
- Druk op ▲ of V om 0.Stand.instel. te selecteren. Druk op **OK**.
- 3 Druk op ▲ of ▼ om 2.LCD-Contrast te selecteren. Druk op OK.
- Druk op ▲ of V om Licht of Donker te selecteren. Druk op OK.
- Druk op Stop/Eindigen.

2

## Rapporten afdrukken

## Rapporten

De volgende rapporten zijn beschikbaar:

Gebruikersinst

Een lijst met afdrukinstellingen.

- Netwerk Conf. (Netwerkconfig.)Een lijst met uw netwerkinstellingen.
- WLAN-rapport

Een WLAN-verbindingsrapport.

#### Een rapport afdrukken

- 1 Druk op Menu.
- 2 Druk op ▲ of V om 4.Print lijsten te selecteren. Druk op OK.
- Oruk op ▲ of ▼ om het rapport te selecteren dat u wilt afdrukken. Druk op OK.
- 4 Druk op **Mono Start**.
- 5 Druk op Stop/Eindigen.

3

## Kopiëren

## Kopieerinstellingen

Gebruik de kopieerknoppen wanneer u snel tijdelijk de kopieerinstellingen voor de volgende kopie wilt wijzigen. U kunt verschillende combinaties van instellingen gebruiken.

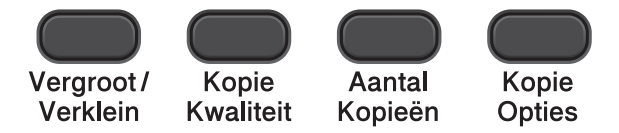

Als u meerdere kopieën wilt maken, drukt u herhaaldelijk op **Aantal Kopieën** tot het gewenste aantal wordt weergegeven (maximaal 99).

Of druk op ▲ of ▼ om het aantal kopieën te wijzigen.

Als u klaar bent met het wijzigen van de instellingen, drukt u op **Mono Start** of **Kleur Start**.

De machine keert 1 minuut na het maken van de laatste kopie terug naar de standaardinstellingen.

#### 🖉 Opmerking

U kunt bepaalde kopieerinstellingen die u vaak gebruikt opslaan door deze als standaard te definiëren. De instructies hiervoor vindt u in de afzonderlijke secties van de verschillende functies.

### Kopiëren stoppen

Druk op **Stop/Eindigen** om het kopiëren te stoppen.

## Gekopieerde afbeelding vergroten of verkleinen

U kunt een vergrotings-/

verkleiningspercentage selecteren. Als u Aanp. aan pag. kiest, wordt de grootte automatisch afgestemd op het door u ingestelde papierformaat.

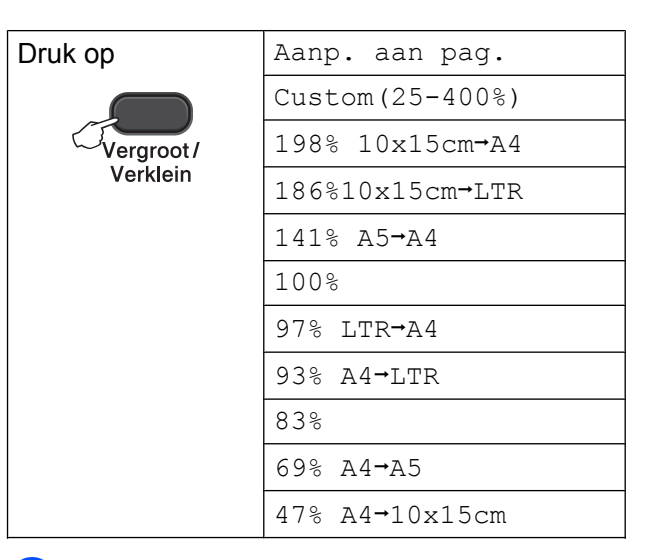

- 1 Laad uw document.
  - Toets in hoeveel kopieën u wilt maken.
  - Druk op Vergroot/Verklein.
- Ga op een van de volgende manieren te werk:
  - Druk op ▲ of ▼ om het gewenste vergrotings- of verkleiningspercentage te selecteren. Druk op OK.
  - Druk op ▲ of ▼ om Custom (25-400%) te selecteren. Druk op OK. Druk herhaaldelijk op ▲ of ▼ om een vergrotings- of verkleiningsverhouding in te voeren van 25% tot 400%. Druk op OK.

5 Druk op **Mono Start** of **Kleur Start**.

### Opmerking

- Aanp. aan pag. werkt niet naar behoren als het document op de glasplaat meer dan 3 graden schuin ligt. Gebruik de documentgeleiders aan de linker- en bovenkant om uw document in de linkerbovenhoek van de glasplaat te leggen, met de bedrukte zijde naar beneden.
- Pagina layout (Pagina lay-out) is *niet* beschikbaar bij Vergroot/Verklein.

## Kopieersnelheid en -kwaliteit wijzigen

U kunt de snelheid en de kwaliteit kiezen. De standaardinstelling is Normaal.

| Druk op<br>Kopie<br>Kwaliteit | Normaal | Normaal is de<br>aanbevolen modus<br>voor normale<br>afdrukken.<br>Hiermee verkrijgt u<br>een goede<br>kopieerkwaliteit<br>met adequate<br>kopieersnelheid.                                                                               |
|-------------------------------|---------|----------------------------------------------------------------------------------------------------|
|                               | Snel    | Snelle<br>kopieersnelheid en<br>minimaal<br>inktverbruik.<br>Gebruik deze<br>instelling om tijd te<br>besparen bij het<br>afdrukken van<br>documenten die u<br>wilt proeflezen,<br>grote<br>documenten of<br>een groot aantal<br>kopieën. |
|                               | Fijn    | Gebruik de modus<br>Fijn voor het<br>kopiëren van<br>gedetailleerde<br>beelden, zoals<br>foto's. Deze modus<br>biedt de hoogste<br>resolutie en de<br>laagste snelheid.                                                                   |

- Laad uw document.
  - Toets in hoeveel kopieën u wilt maken.
- 3 Druk herhaaldelijk op Kopie Kwaliteit om Normaal, Snel of Fijn te selecteren.
- 4 Druk op Mono Start of Kleur Start.

Om de standaardinstellingen te wijzigen, gaat u als volgt te werk:

- 1 Druk op **Menu**.
- 2 Druk op ▲ of ▼ om 2.Kopie te selecteren. Druk op OK.

#### Hoofdstuk 3

- Oruk op ▲ of ▼ om 3.Kwaliteit te selecteren. Druk op OK.
- Oruk op ▲ of ▼ om Norm, Snel of Fijn te selecteren. Druk op OK.
- 5 Druk op **Stop/Eindigen**.

### **Kopieeropties**

#### **Dichtheid aanpassen**

U kunt de kopieerdichtheid aanpassen om kopieën donkerder of lichter te maken.

| •           |                                                                                         |                 |
|-------------|-----------------------------------------------------------------------------------------|-----------------|
| Dru         | k op                                                                                    | +               |
|             | Kopie<br>Opties                                                                         |                 |
| en V<br>Dic | vervolgens op <b>▲</b> of <b>▼</b> om<br>Chtheid <b>te selecteren</b> .                 |                 |
| 1           | Laad uw document.                                                                       |                 |
| 2           | Toets in hoeveel kopieën u                                                              | wilt maken.     |
| 3           | Druk op Kopie Opties en<br>Dichtheid te selecteren.<br>Druk op OK.                      | of <b>▼</b> om  |
| 4           | Druk op <b>▲</b> of <b>▼</b> om een kopi<br>of lichter te maken.<br>Druk op <b>OK</b> . | ie donkerder    |
| 5           | Druk op Mono Start of Kle                                                               | ur Start.       |
| Om<br>u als | de standaardinstellingen te v<br>s volgt te werk:                                       | vijzigen, gaat  |
| 1           | Druk op <b>Menu</b> .                                                                   |                 |
| 2           | Druk op ▲ of ▼ om 2.Kopi<br>selecteren.<br>Druk op OK.                                  | e <b>te</b>     |
| 3           | Druk op ▲ of V om 4.Dich<br>selecteren.<br>Druk op OK.                                  | theid <b>te</b> |
|             |                                                                                         |                 |

 4 Druk op ▲ of ▼ om een kopie donkerder of lichter te maken.
 Druk op OK.

5 Druk op Stop/Eindigen.

### N op 1 kopieën of een poster maken (Paginalay-out)

Met de kopieerfunctie N op 1 kunt u twee of vier pagina's op één pagina afdrukken. Dit is handig om papier te besparen.

U kunt ook een poster creëren. Wanneer u de posteroptie gebruikt, wordt uw document in delen opgesplitst en deze delen worden vervolgens vergroot zodat u ze kunt samenvoegen tot een poster.

| Druk op                                          | Uit(lop1)   |
|--------------------------------------------------|-------------|
| Kopie<br>Opties<br>en vervolgens op ▲ of<br>V om | 2op1(P)     |
|                                                  | 2op1(L)     |
|                                                  | 2op1(id)    |
|                                                  | 4op1(P)     |
|                                                  | 4op1(L)     |
| (Pagina lay-out)                                 | Poster(3x3) |
| te selecteren.                                   |             |

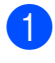

1 Laad uw document.

- Toets in hoeveel kopieën u wilt maken.<sup>1</sup>
  - <sup>1</sup> U kunt slechts één kopie tegelijk maken wanneer u de lay-outinstelling Poster (3x3) gebruikt.
- 3 Druk op Kopie Opties en ▲ of ▼ om Pagina layout (Pagina lay-out) te selecteren. Druk op OK.

Druk op ▲ of ▼ om 2op1(P), 2op1(L), 2op1(id) <sup>1</sup>, 4op1(P), 4op1(L), Poster(3x3) of Uit(1op1) te selecteren.

#### Druk op **OK**.

- Zie 2 op 1 (id) kopiëren (Paginalay-out)
   ➤ pagina 8 voor meer informatie over 2 op 1 (id).
- 5 Druk op **Mono Start** om het document te scannen. U kunt ook op **Kleur Start** drukken als u slechts één kleurkopie wilt maken.

Als u een poster maakt, wordt de pagina door de machine gescand en afgedrukt.

6 Nadat de machine de pagina gescand heeft, drukt u op ▲ (Ja) om de volgende pagina te scannen.

Volgende Pagina?

🛦 Ja 🔻 Nee

Leg de volgende pagina op de glasplaat.
 Druk op OK.
 (Nederland)
 Set Volgende Pag

\_\_\_\_\_

(België)

Volgende pagina

(Nederland/België)

- 8 Herhaal stap 6 en 7 voor elke pagina van de lay-out.
- 9 Druk op ▼ (Nee) om te stoppen wanneer alle pagina's zijn gescand.

Opmerking

- (P) betekent Portret (staand) en (L) betekent Landschap (liggend).
- Controleer of het papierformaat is ingesteld op A4 of Letter.
- U kunt slechts één kleurkopie per keer maken.
- U kunt slechts één posterkopie per keer maken.
- Vergroot/Verklein is niet beschikbaar bij Pagina layout (Pagina lay-out).

#### Plaats het document met de bedrukte zijde naar beneden en in de hieronder aangegeven richting op de glasplaat:

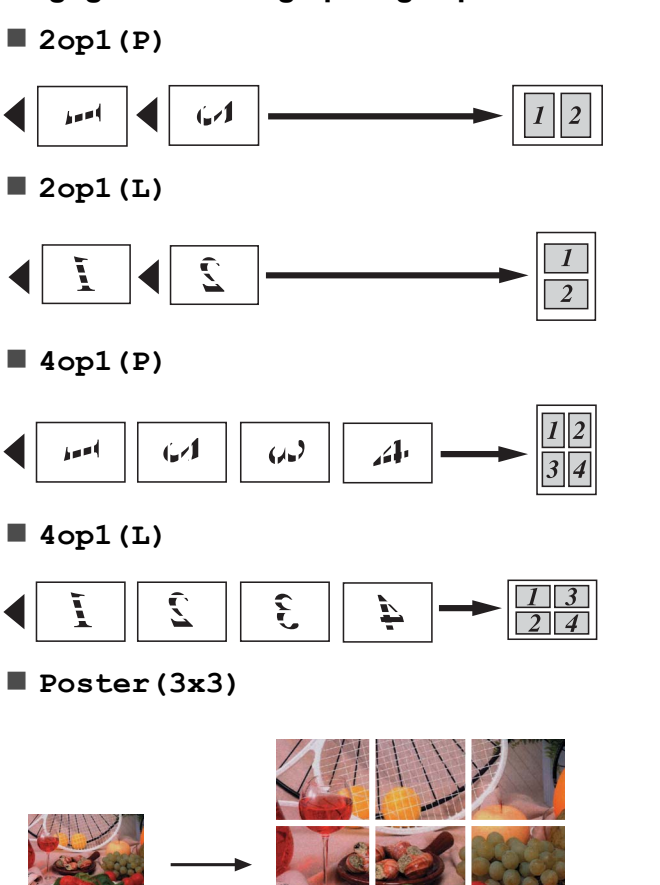

#### 2 op 1 (id) kopiëren (Paginalay-out)

U kunt beide zijden van uw identiteitskaart op een enkele pagina kopiëren, in het originele kaartformaat. Controleer of het papierformaat is ingesteld op A4 of Letter.

## Opmerking

U dient zich bij het kopiëren van identiteitskaarten aan de daarvoor geldende regels te houden. (≻≻Handleiding product veiligheid: *Onwettig gebruik van kopieerapparatuur*)

1 Plaats uw identiteitskaart met de te kopiëren zijde naar beneden in de linkerhoek van de glasplaat.

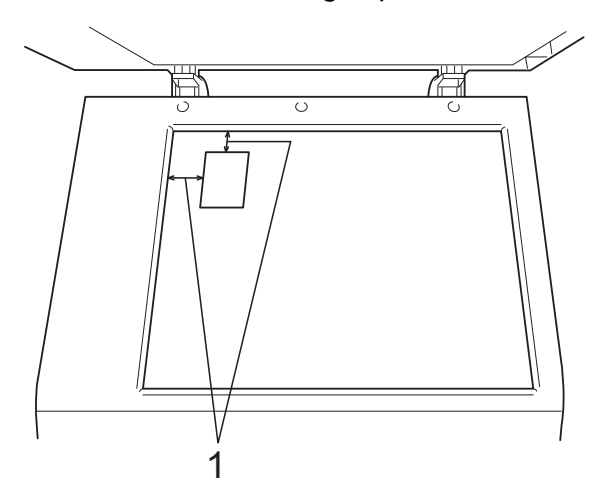

1 3 mm of groter (boven, links)

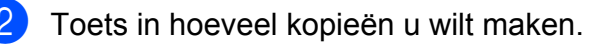

- Druk op Kopie Opties en ▲ of ▼ om Pagina layout (Pagina lay-out) te selecteren. Druk op OK.
- Oruk op ▲ of ▼ om 2op1(id) te selecteren. Druk op OK.
- 5 Druk op **Mono Start** om de eerste zijde van de kaart te scannen. U kunt ook op **Kleur Start** drukken als u slechts één kleurkopie wilt maken.

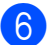

6 Nadat de machine de pagina gescand heeft, drukt u op  $\blacktriangle$  (Ja) om de volgende pagina te scannen.

(Volgende Pagina?)

🛦 Ja 🔻 Nee

| 7 | Draai de identiteitskaart om en plaats |  |  |
|---|----------------------------------------|--|--|
|   | deze in de linkember van de glaspidat. |  |  |
|   | Druk op <b>OK</b> .                    |  |  |
|   | (Nederland)                            |  |  |
|   | Set Volgende Pag                       |  |  |
|   |                                        |  |  |

(België) (Volgende pagina

#### (Nederland/België)

Druk dan op OK

De andere zijde van de kaart wordt gescand en de pagina wordt afgedrukt.

### Opmerking

- U kunt slechts één kleurkopie per keer maken.
- Vergroot/Verklein is niet beschikbaar bij 20p1(id).

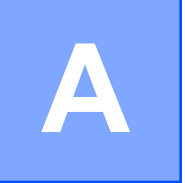

## Routineonderhoud

# De machine reinigen en controleren

## De buitenkant van de machine schoonmaken

Maak de buitenkant van de machine als volgt schoon:

#### Belangrijk

- Gebruik neutrale schoonmaakmiddelen. Reiniging met vluchtige vloeistoffen, zoals verdunner of benzine, beschadigt de buitenkant van de machine.
- Gebruik GEEN schoonmaakmiddelen die ammoniak bevatten.
- Gebruik GEEN isopropylalcohol om het bedieningspaneel schoon te maken. Het paneel kan barsten.
- Trek de papierlade (1) volledig uit de machine.

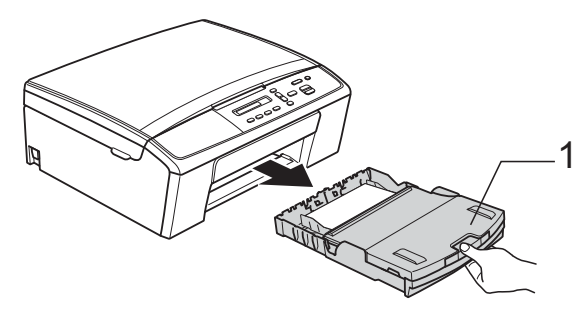

2 Reinig de buitenkant van de machine met een *droge*, zachte pluisvrije doek om stof te verwijderen.

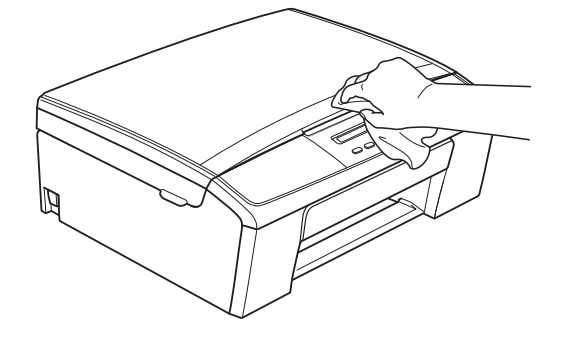

Breng het deksel van de uitvoerlade omhoog en verwijder datgene wat in de papierlade vastzit.

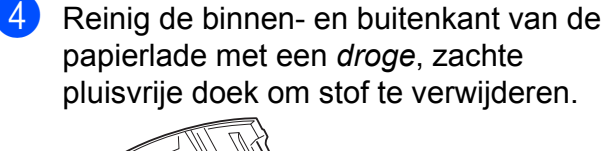

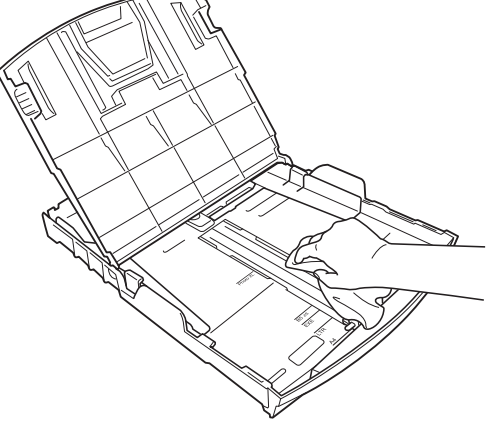

Sluit het deksel van de uitvoerlade en plaats de lade stevig in de machine terug.

## De geleiderol van de machine reinigen

**WAARSCHUWING** 

## Â

Haal de stekker van de machine uit het stopcontact voordat u de geleiderol schoonmaakt. Als u dit niet doet, kunt u een elektrische schok krijgen.

- 1 Pak met beide handen de plastic lipjes aan beide zijden van de machine vast en til het scannerdeksel op totdat deze in de open stand vergrendeld is.
- 2 Maak de geleiderol van de machine (1) en het gedeelte eromheen schoon en veeg eventuele inkt weg met een *droge*, zachte pluisvrije doek.

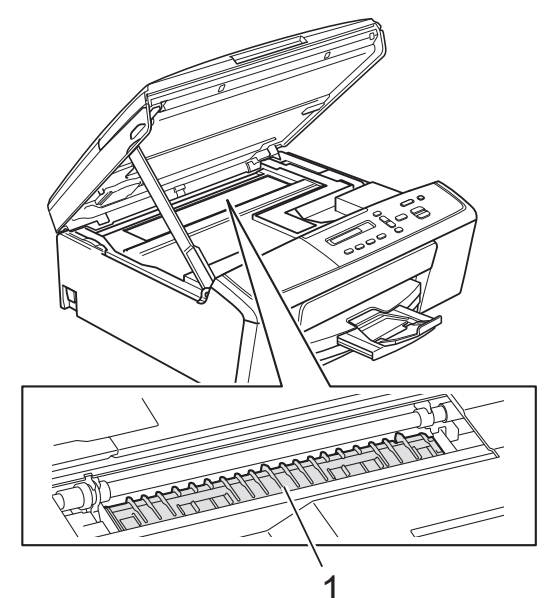

3 Breng het scannerdeksel omhoog om de vergrendeling op te heffen (1). Duw de steun van het scannerdeksel voorzichtig omlaag (2) en sluit het scannerdeksel (3).

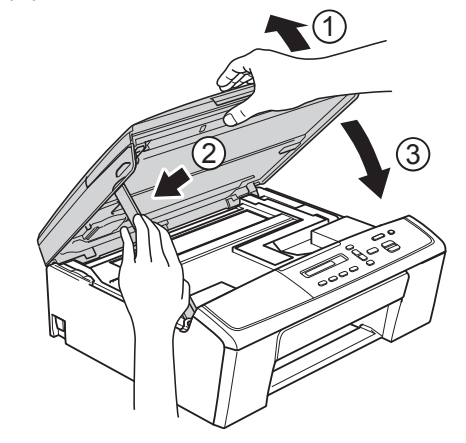

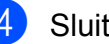

Sluit het netsnoer weer aan.

## De doorvoerrollen voor papier reinigen

- 1 Haal de stekker van de machine uit het stopcontact.
  - Trek de papierlade volledig uit de machine.

#### Opmerking

Als de machine meerdere pagina's tegelijk begint in te voeren wanneer er nog maar een paar vellen in de lade liggen, reinigt u het scheidingskussen (1) met een zachte, vochtige pluisvrije doek.

Gebruik na het reinigen van het kussen een *droge*, zachte pluisvrije doek om al het vocht te verwijderen.

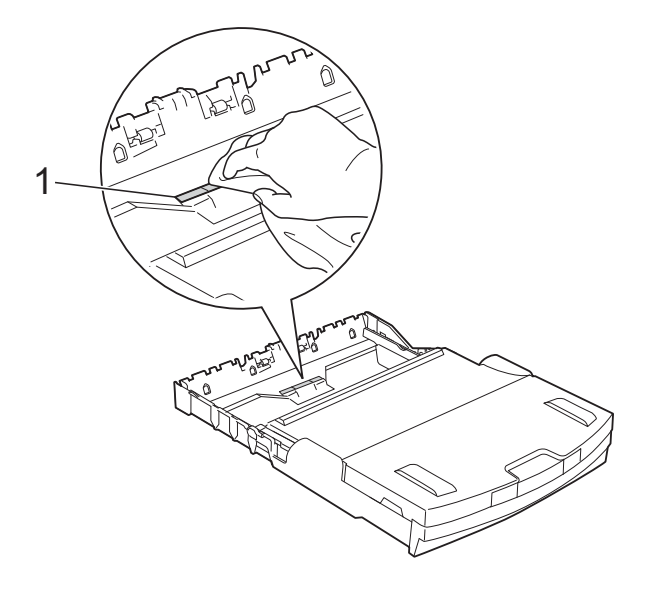

3 Open de klep ter verwijdering van het vastgelopen papier (1) aan de achterzijde van de machine.

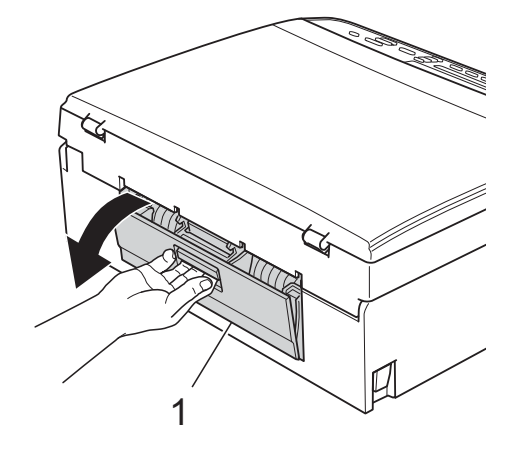

 Reinig de doorvoerrollen voor het papier (1) met een zachte, pluisvrije doek die met water bevochtigd is.
 Draai de rollen langzaam rond zodat het hele oppervlak gereinigd wordt.
 Wrijf de rollen na het reinigen met een droge, zachte pluisvrije doek droog.

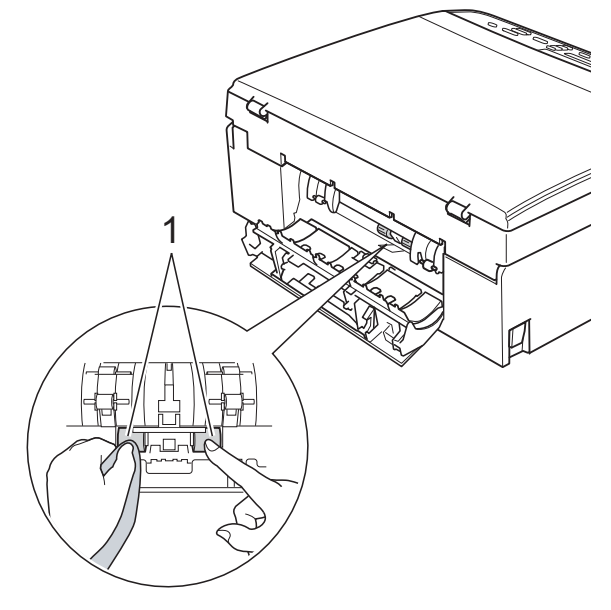

- Sluit de klep ter verwijdering van vastgelopen papier.
   Controleer of de klep volledig gesloten is.
- 6 Druk de papierlade stevig terug in de machine.
  - Sluit het netsnoer weer aan.

### Het inktvolume controleren

U kunt controleren hoeveel inkt nog in de cartridge over is.

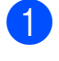

Druk op Menu.

2 Druk op ▲ of V om 1. Inkt te selecteren. Druk op **OK**.

3 Druk op ▲ of ▼ om 3.Inktvolume te selecteren. Druk op **OK**. Op het LCD-scherm wordt het inktvolume weergegeven. BK:-**■■■■**□□+ •

4 Druk op ▲ of ▼ om de kleur te selecteren die u wilt controleren.

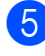

#### 5 Druk op Stop/Eindigen.

### Opmerking

U kunt het inktniveau vanaf uw computer controleren.

>>Softwarehandleiding: Afdrukken (Windows<sup>®</sup>)

>>Softwarehandleiding: Afdrukken (Macintosh)

### De machine inpakken en vervoeren

Gebruik het oorspronkelijke verpakkingsmateriaal van de machine wanneer u de machine transporteert. Volg de onderstaande instructies om uw machine correct te verpakken. Schade aan de machine die wordt veroorzaakt tijdens het transport valt mogelijk niet onder uw garantie. De machine moet op een goede manier verzekerd worden voor het transport.

#### Belangrijk

Het is belangrijk dat u de machine na een afdruktaak de printkop laat "parkeren". Luister goed naar de machine alvorens deze los te koppelen, om te controleren of alle mechanische geluiden zijn gestopt. Indien u de machine dit proces niet laat voltooien, kan dit leiden tot afdrukproblemen en mogelijke schade aan de printkop.

- Open het deksel van de inktcartridge.
- 2 Verwijder alle vier inktcartridges. Druk op de ontgrendelingshendel boven elke cartridge om deze te ontgrendelen. (**>>**Beknopte gebruikershandleiding: De inktcartridges vervangen)

Breng de groene bescherming aan en sluit het kapje van de cartridge.

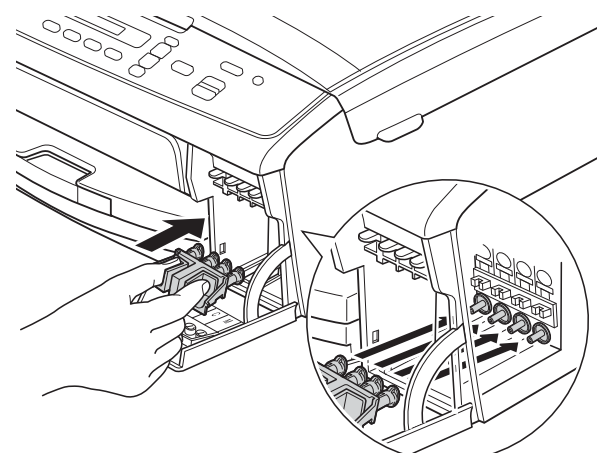

#### Belangrijk

 Zorg ervoor dat de plastic lipjes aan beide zijden van de groene bescherming (1) stevig op hun plaats klikken (2).

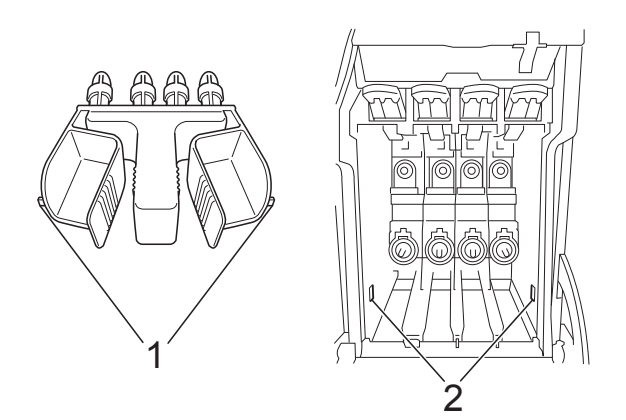

- Als u de groene bescherming niet kunt vinden, vervoert u de machine zonder dit onderdeel. Installeer in plaats daarvan NIET de inktcartridges.
- 4 Haal de stekker van de machine uit het stopcontact.

- 5 Ga op een van de volgende manieren te werk:
  - Als u de machine via een USBinterfacekabel hebt aangesloten op uw computer, gaat u naar stap 6.
  - Als u de interfacekabel niet hebt aangesloten, gaat u naar stap 3.
- 6 Pak met beide handen de plastic lipjes aan beide zijden van de machine vast om het scannerdeksel op te tillen totdat deze in de open stand vergrendeld is. Koppel de interfacekabel vervolgens los van de machine.
- 7 Breng het scannerdeksel omhoog om de vergrendeling op te heffen (1). Duw de steun van het scannerdeksel voorzichtig omlaag (2) en sluit het scannerdeksel (3).

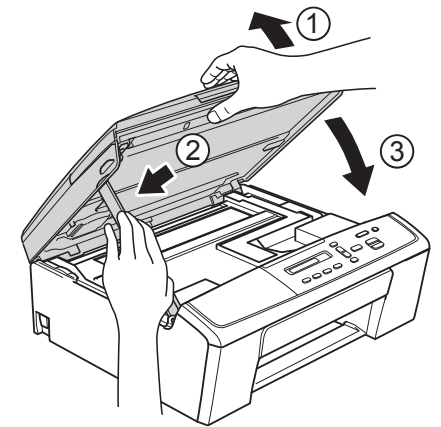

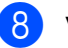

Verpak de machine in de plastic zak.

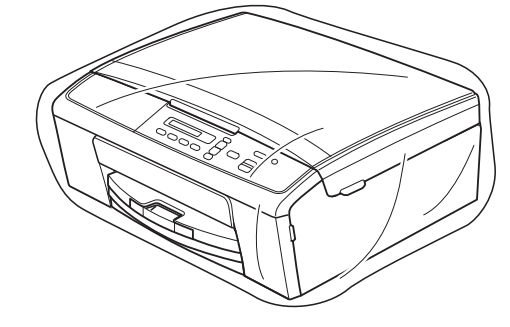

 Verpak de machine en de gedrukte materialen met het originele verpakkingsmateriaal in de originele doos, zoals hieronder afgebeeld. Stop verbruikte inktcartridges niet in de doos.

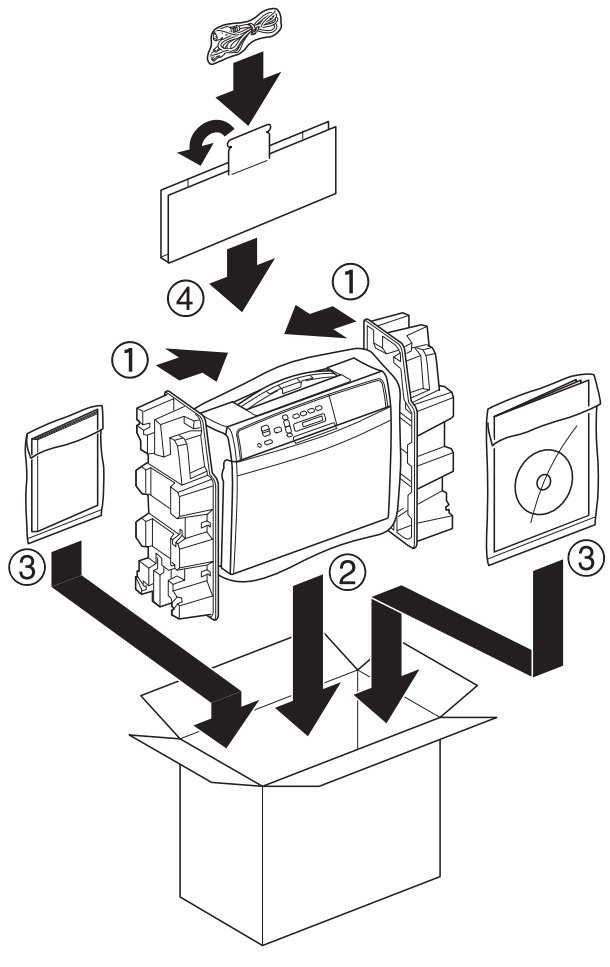

10 Sluit de doos en maak deze dicht met verpakkingstape.

Α

B

## Verklarende woordenlijst

Dit is een uitvoerige lijst van functies en termen die voorkomen in Brotherhandleidingen. Beschikbaarheid van deze functies is afhankelijk van het model dat u heeft aangeschaft.

#### Dichtheid

Wijzigen van de dichtheid maakt de hele afbeelding lichter of donkerder.

#### Gebruikersinstellingen

Een afgedrukt rapport met de huidige instellingen van de machine.

#### Grijstinten

De grijstinten die voor het kopiëren en scannen van foto's worden gebruikt.

#### Innobella™

Innobella<sup>™</sup> is een assortiment verbruiksartikelen van Brother. Voor resultaten van de hoogste kwaliteit adviseert Brother het gebruik van Innobella<sup>™</sup>-inkt en -papier.

#### LCD-scherm (Liquid Crystal Display)

Dit is het schermpje op uw machine waarop tijdens het programmeren meldingen verschijnen.

#### Menumodus

De programmeermodus waarin u de instellingen van uw machine kunt aanpassen.

#### Scannen

De procedure waarmee een elektronische afbeelding van een papieren document naar uw computer wordt verzonden.

#### Tijdelijke instellingen

U kunt bepaalde kopieeropties kiezen zonder de standaardinstellingen te wijzigen.

#### WLAN-rapport

Een afgedrukt rapport waarin het resultaat van de WLAN-verbinding wordt weergegeven.

## Index

### Cijfers

| 2 op | 1 (id | ) kopiërer  | <br>3 |
|------|-------|-------------|-------|
|      | 1 (10 | ) Kopici ci | <br>· |

#### Α

| Afdrukken                   |   |
|-----------------------------|---|
| rapport 3                   | 3 |
| Zie de Softwarehandleiding. |   |
| Apple Macintosh             |   |
| Zie de Softwarehandleiding. |   |

#### С

ControlCenter Zie de Softwarehandleiding.

#### D

De machine inpakken en vervoeren ...... 13 Draadloos netwerk Zie de Installatiehandleiding en Netwerkhandleiding.

| id kopiëren            | . 8 |
|------------------------|-----|
| Inktcartridges         |     |
| inktyolume controleren | 13  |

#### K

| Kopiëren               |   |
|------------------------|---|
| 2 op 1 (id)            | 8 |
| dichtheid              | 6 |
| kwaliteit              | 5 |
| paginalay-out (N op 1) | 7 |
| poster                 | 7 |
| vergroten/verkleinen   | 4 |

| LCD (Liquid Crystal Display) |   |
|------------------------------|---|
| Contrast                     | 2 |
| Taal                         | 2 |

#### Μ

Macintosh Zie de Softwarehandleiding.

#### Ν

Netwerk afdrukken Zie de Netwerkhandleiding. scannen Zie de Softwarehandleiding.

#### 0

| Opslag in geheuge | n 1 |
|-------------------|-----|
|-------------------|-----|

#### Ρ

| Problemen oplossen     |    |
|------------------------|----|
| inktvolume controleren | 13 |

#### R

| Rapportenafdrukken                       | 3<br>3   |
|------------------------------------------|----------|
| Gebruikersinstellingen                   | 3        |
| Netwerkconfiguratie                      | 3        |
| WLAN-rapport                             | 3        |
| Reinigen                                 |          |
| doorvoerrollen voor papier<br>geleiderol | 12<br>11 |

#### S

| Scannen                     |   |
|-----------------------------|---|
| Zie de Softwarehandleiding. |   |
| Slaapstand                  | 1 |
| Stroomstoring               | 1 |

#### V

| Verkleinen         |    |
|--------------------|----|
| kopieën            | 4  |
| Vervoeren, machine | 13 |

17

W

Windows<sup>®</sup> Zie de Softwarehandleiding.

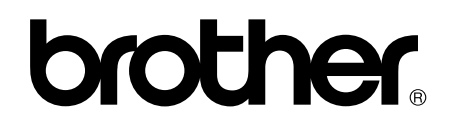

#### Bezoek ons op World Wide Web http://www.brother.com/

Deze machine is uitsluitend goedgekeurd voor gebruik in het land van aankoop. Plaatselijke Brother-bedrijven of hun dealers verlenen alleen service aan machines die in hun eigen land zijn aangekocht.